## Nextorage N-pit ユーザーマニュアル

セットアップ

ダウンロードした ZIP ファイルを展開します。

展開されたフォルダの <sup>く setup.exe</sup>を実行し、インストールを開始します。

(N-pit.msi ファイルを実行すると、必要なソフトウェアのインストールが行われません。)

インストーラーの指示に従って、インストールを進めてください。

途中、必要に応じて追加のソフトウェアのインストールが行われる場合があります。その際 にも指示に従ってインストールを進めてください。追加のソフトウェアのインストールが行 われないと、本アプリケーションは使用できませんのでご注意ください。

※インターネットに接続された環境でインストールを行ってください。

※コンピュータの管理者権限を持ったアカウントでインストールしてください。

※追加インストールされるソフトウェアは以下の2種類です。

.NET Desktop Runtime 8.0.8

Visual C++ "14" Runtime Libraries

## 使い方

アプリケーションを起動します。

表示されているメニューから、使用する機能をクリックします。

「フォーマット」・・・ストレージデバイスを物理フォーマットします。

「ファームウェアアップデート」・・・ストレージデバイスのファームウェアをアップデート

します。

「インフォメーション」・・・本アプリケーションのバージョン情報などを確認出来ます。

| 🔛 Nextorage N-Pit      |               |    | × |
|------------------------|---------------|----|---|
|                        | N-pit         |    |   |
|                        | フォーマット        | ¢} |   |
|                        | ファームウェアアップデート | Ø  |   |
|                        | インフォメーション     | í  |   |
| Nextorage <sup>.</sup> |               |    |   |

フォーマット機能

フォーマットを実行することでカードの状態を購入直後に近い状態にすることができるため、 速度低下のリスクを低減することができます。

フォーマット機能を使うと、ストレージデバイス内のデータが完全に消去され、データの回

復が完全に出来なくなります。

フォーマットを行う前に、必要なデータはバックアップを取ってください。

| 🔛 Nextorage N | l-Pit                                  |             |          | ×  |  |
|---------------|----------------------------------------|-------------|----------|----|--|
| 戻る            |                                        |             |          | 更新 |  |
| ディスク          | ドライブ名                                  | モデル         | サイズ      |    |  |
| 1 р           |                                        | NX-B1SE128G | 119.24GB |    |  |
|               |                                        |             |          |    |  |
|               |                                        |             |          |    |  |
|               |                                        |             |          |    |  |
|               |                                        |             |          |    |  |
|               |                                        |             |          |    |  |
|               |                                        |             |          |    |  |
|               |                                        |             |          |    |  |
|               |                                        |             |          |    |  |
|               |                                        |             |          |    |  |
| Nex           | Nextorage <sup>®</sup> 2 <sup>実行</sup> |             |          |    |  |

1. フォーマットしたいドライブをクリックして選択し、実行ボタンをクリックします。

| ×                                                                         | ×                                                                              |
|---------------------------------------------------------------------------|--------------------------------------------------------------------------------|
| すべてのデータが消去されます。フォーマットを実行しますか<br>モデル:NX-B1SE128G<br>サイズ:119.24GB<br>ドライブ名: | 消去されたデータは復元できません。本当にフォーマットを実行しますか<br>モデル:NX-B1SE128G<br>サイズ:119.24GB<br>ドライブ名: |
| はい(Y) いいえ(N)                                                              | はい(Y) いいえ(N)                                                                   |

2. 確認ウィンドウが 2 回表示されます。フォーマットを実行する場合には、いずれも

「はい」をクリックしてください。

| 🔛 Nextorage N-Pit |                                                                                                    | ×  |
|-------------------|----------------------------------------------------------------------------------------------------|----|
| 戻る                |                                                                                                    | 更新 |
| ディスク ドライブ名<br>D   | モデル  サイズ    NX-B1SE128G  119_24GB    フォーマット実行中・・・  アプリケーションを終了したりデバイスを抜かないでください    モデル:NX-B1SE128G  サイズ:119.24GB    ドライブ名: |    |
| Nextorag          | <b>e</b> °                                                                                                    | 実行 |

3. フォーマットが実行されます。ストレージデバイスの状態によって時間がかかる場合

があります。

|                | × |
|----------------|---|
| フォーマットが完了しました。 |   |
| ок             |   |

4. フォーマットが完了するとウィンドウが表示されます。

使用する場合には、ご使用の機器で再度フォーマットを行ってください。

ファームウェアアップデート機能

ストレージデバイスのファームウェアを更新します。

更新するファームウェアがある場合には、以下の様に「現在のファームウェアバージョン」 の部分が赤字で表示され、「更新後のファームウェアバージョン」に更新後のファームウェア のバージョン情報が表示されます。

| 🔛 Nextorage N-Pit         |                    |                 |                             | ×                            |  |  |
|---------------------------|--------------------|-----------------|-----------------------------|------------------------------|--|--|
| 戻る                        |                    |                 |                             | 更新                           |  |  |
| ディスク ドライブ名<br>D           | モデル<br>NX-B1SE128G | サイズ<br>119.24GB | 現在のファームウェアパージョン<br>X1EOT300 | 更新後のファームウェアバージョン<br>X1EOR300 |  |  |
|                           |                    |                 |                             |                              |  |  |
| Nextorage <sup>®</sup> 東行 |                    |                 |                             |                              |  |  |

※表示されているバージョンは、例であり、実際の値とは異なります。

| I | 🔛 Nexto                                | orage N-Pit |             |          |                 |          | ×          |
|---|----------------------------------------|-------------|-------------|----------|-----------------|----------|------------|
|   |                                        | 戻る          |             |          |                 |          | 更新         |
|   | <i>₹1</i> 7/                           | ドライブタ       | 포국민         | サイブ      | 現在のファームウェアパージョン | ■新治のファー  | んウェアバー ジョン |
| 1 | D                                      |             | NX-B1SE128G | 119.24GB | X1E0T300        | X1E0R300 |            |
|   |                                        |             |             |          |                 |          |            |
|   |                                        |             |             |          |                 |          |            |
|   |                                        |             |             |          |                 |          |            |
|   |                                        |             |             |          |                 |          |            |
|   |                                        |             |             |          |                 |          |            |
|   | Nextorage <sup>®</sup> 2 <sub>実行</sub> |             |             |          |                 |          |            |

1. アップデートしたいドライブをクリックして選択し、実行ボタンをクリックします。

| ×                                                           | >                                                                             | < |
|-------------------------------------------------------------|-------------------------------------------------------------------------------|---|
| アップデートを実行しますか?<br>モデル:NX-B1SE128G<br>サイズ:119.24GB<br>ドライブ名: | 元のバージョンには戻せません。本当にアップデートを実行しますか?<br>モデル:NX-B1SE128G<br>サイズ:119.24GB<br>ドライプ名: |   |
| はい(Y) いいえ(N)                                                | はい(Y) いいえ(N)                                                                  |   |

2. 確認ウィンドウが 2 回表示されます。アップデートを実行する場合には、いずれも

「はい」をクリックしてください。

| 🔛 Nextorage N-Pit |                                                                            |                         |                             | ×                            |
|-------------------|----------------------------------------------------------------------------|-------------------------|-----------------------------|------------------------------|
| 戻る                |                                                                            |                         |                             | 更新                           |
| ディスク ドライブ名<br>D   | モデル<br>NX-B1SE128G                                                         | サイズ<br>119.24GB         | 現在のファームウェアバージョン<br>X1E0R300 | 更新後のファームウェアバージョン<br>X1E0T000 |
|                   | アップデート実行中・・・<br>アプリケーションを終了した<br>モデル:NX-B1SE1280<br>サイズ:119.24GB<br>ドライブ名: | <u>ら</u> りデバイスを抜か:<br>G | ないでください                     |                              |
| Nextorag          | <b>e</b> *                                                                 |                         |                             | 実行                           |

3. アップデートが実行されます。ストレージデバイスの状態によって時間がかかる場合

があります。

|                | × |
|----------------|---|
| アップデートが完了しました。 |   |
| ОК             |   |

4. アップデートが完了するとウィンドウが表示されます。

## インフォメーション機能

| 🔛 Nextorage N-pit                                                | × |
|------------------------------------------------------------------|---|
|                                                                  |   |
|                                                                  |   |
| Nextorage N-pit<br>Version : 1.0.1                               |   |
| Copyright © 2024-2024 Nextorage Corporation All Rights Reserved. |   |
|                                                                  |   |
|                                                                  |   |
|                                                                  |   |
|                                                                  |   |
| Nextorage <sup>®</sup>                                           |   |

アプリケーションの情報が表示されます。

※表示されているバージョン情報は、例であり、実際の値とは異なります。